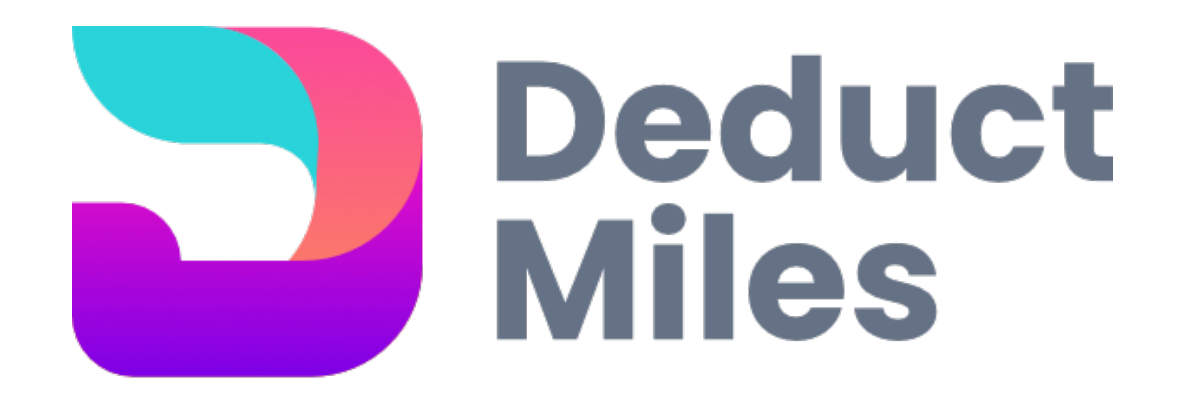

# Downloading Google Location Data to use with Deduct Miles

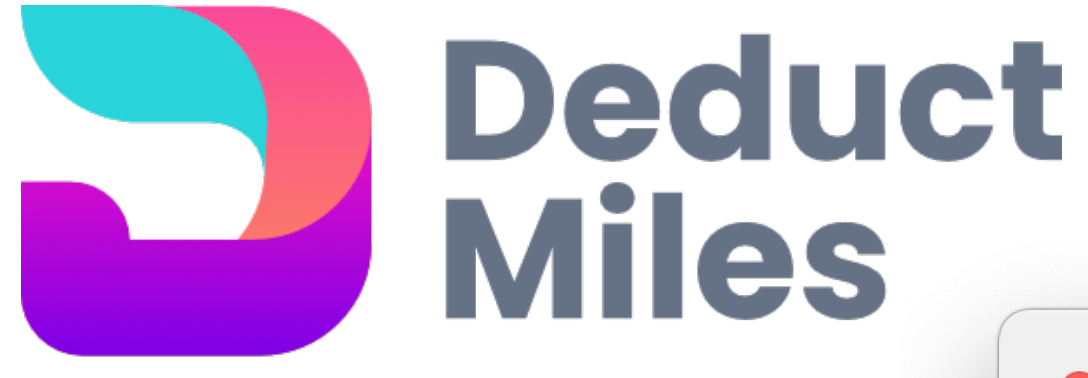

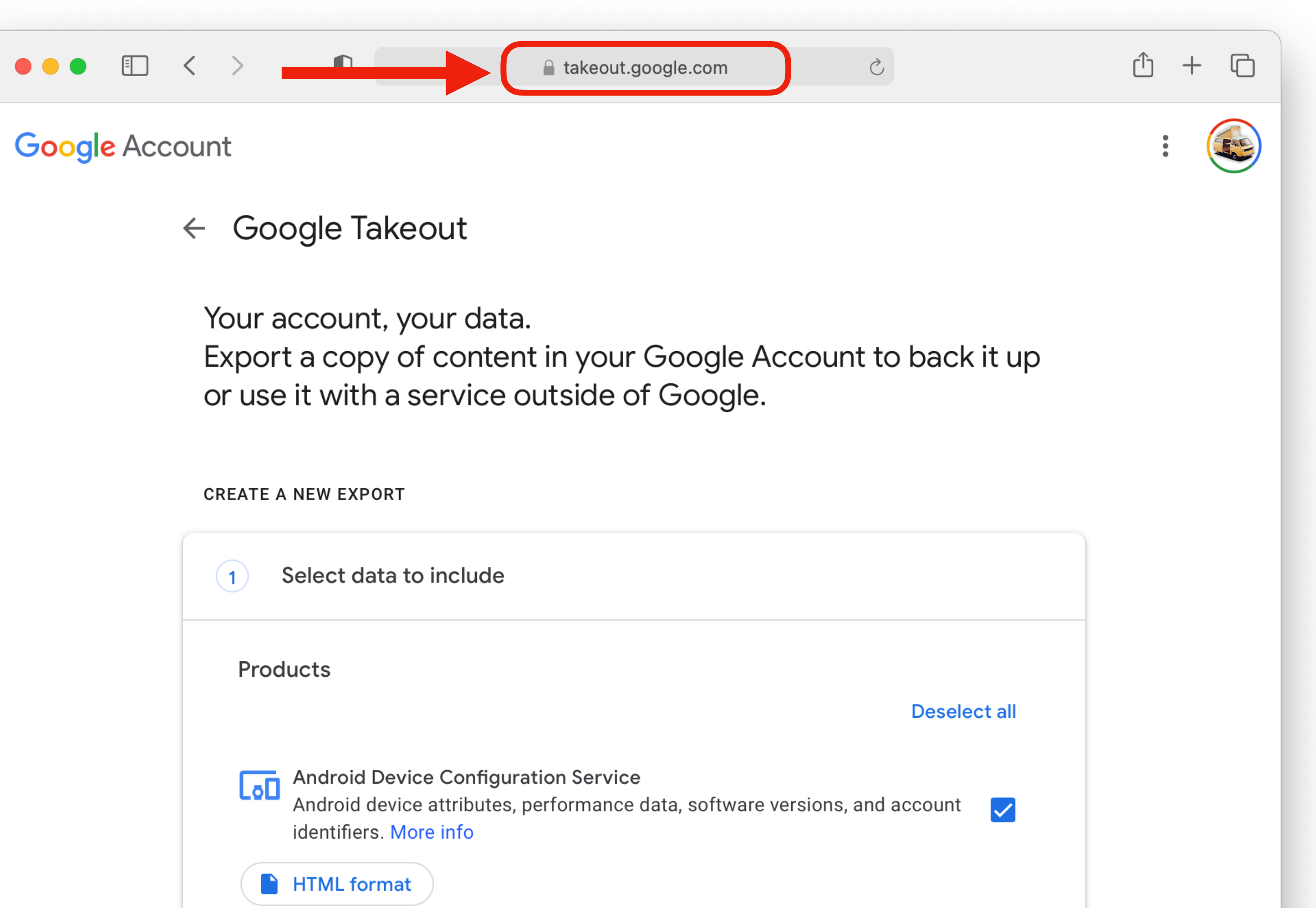

| 1   | Select data to include                                                                         |
|-----|------------------------------------------------------------------------------------------------|
| Pro | oducts                                                                                         |
| Lol | Android Device Configuration S<br>Android device attributes, perforr<br>identifiers. More info |
|     | HTML format                                                                                    |

# Navigate to takeout.google.com and sign in to your account.

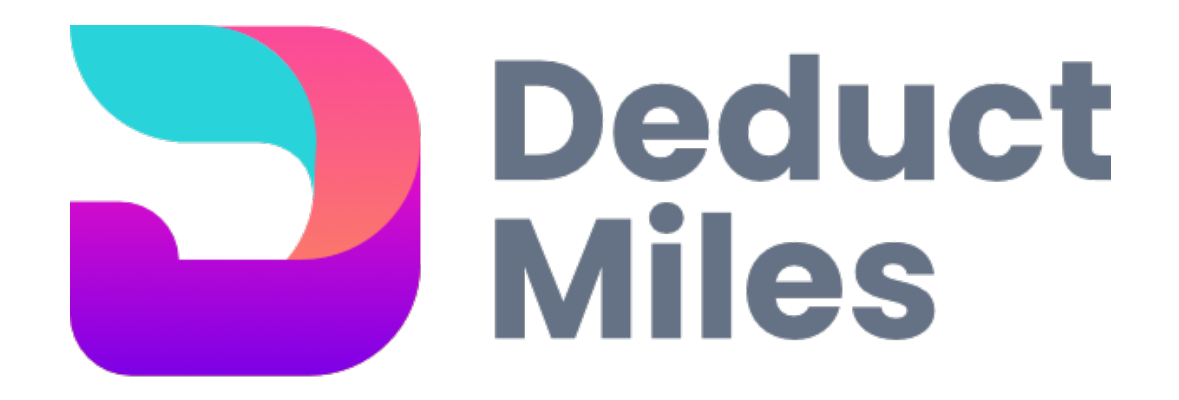

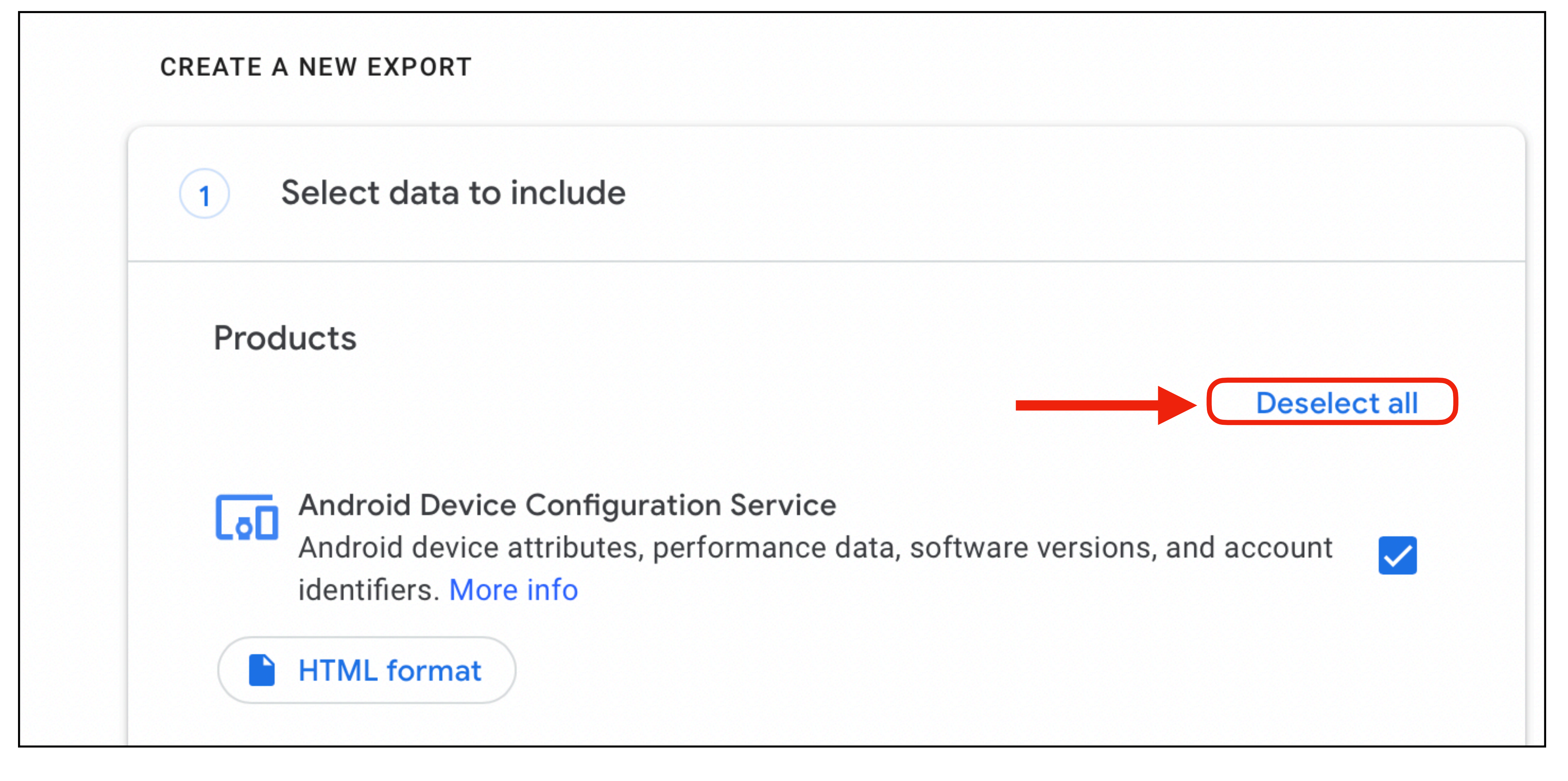

Click the Deselect All button to uncheck everything.

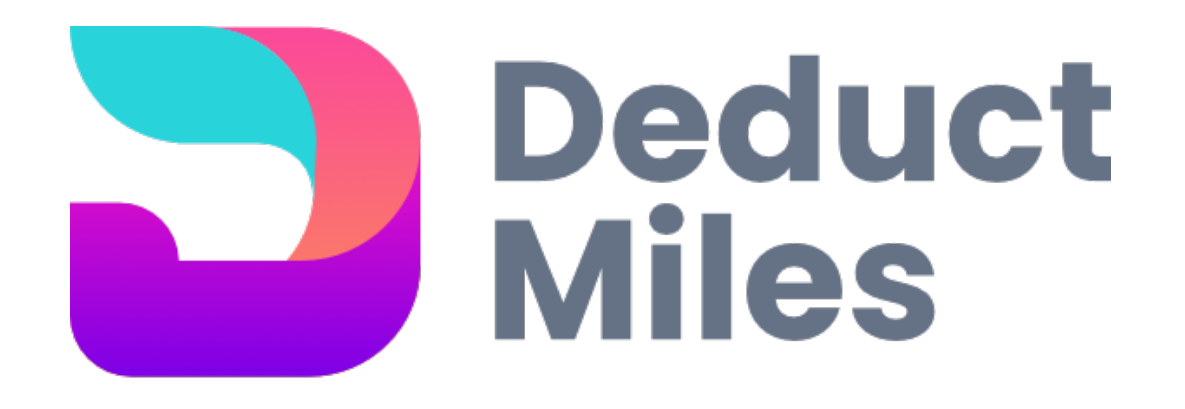

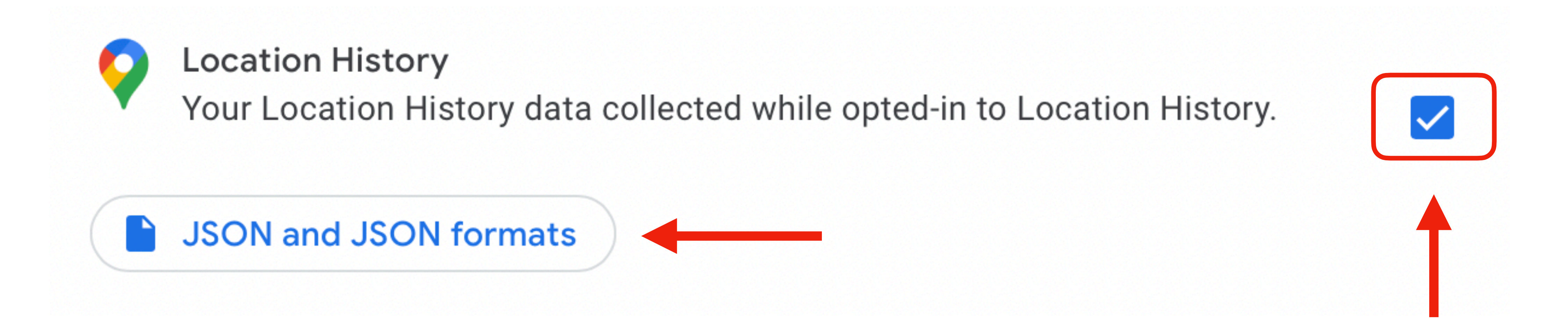

# Scroll down and activate Location History only. The default format should be JSON.

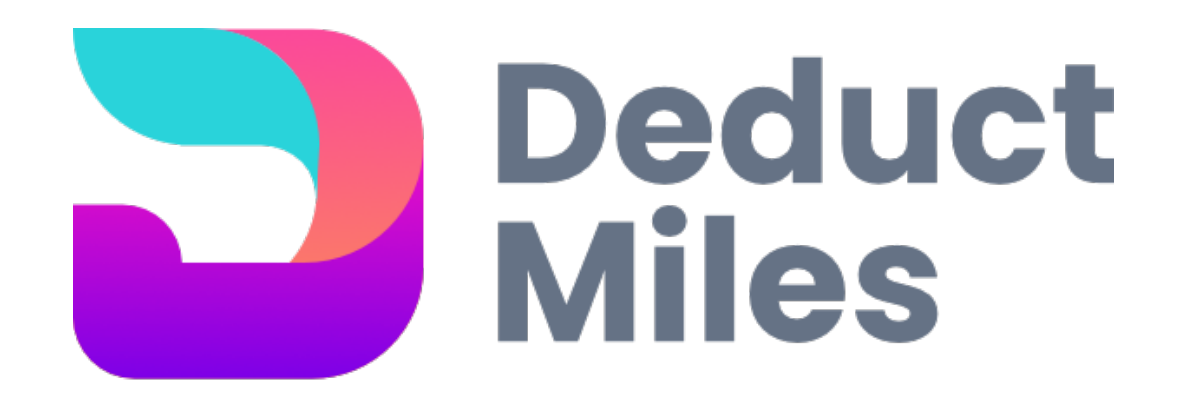

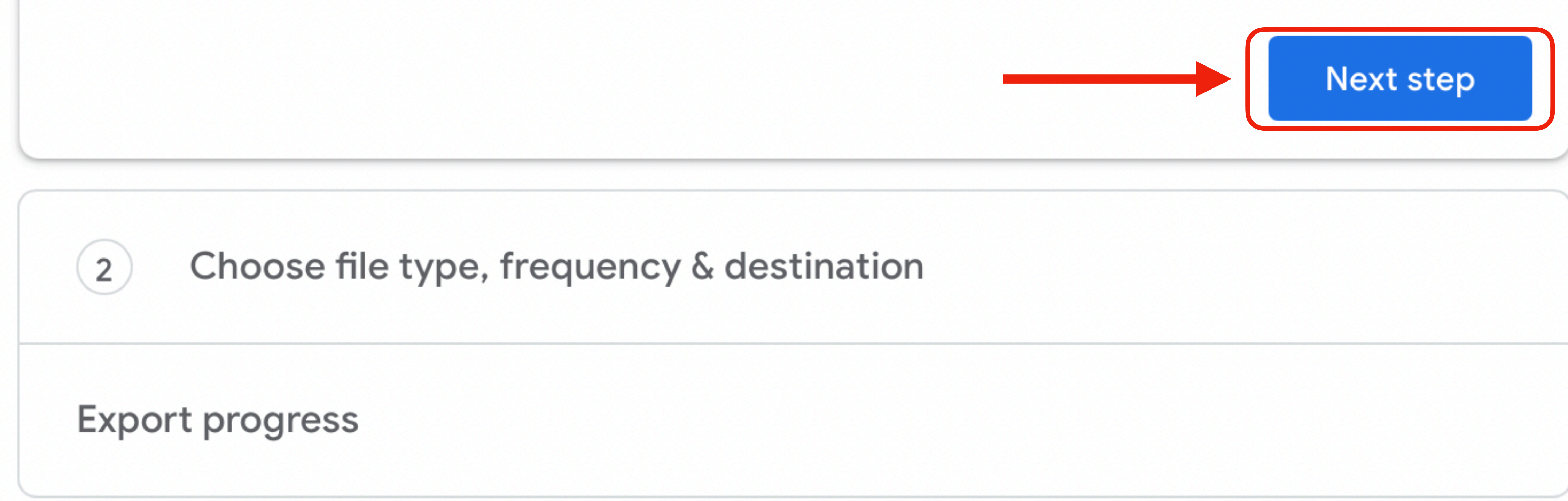

Scroll down to the bottom of the page and click Next step.

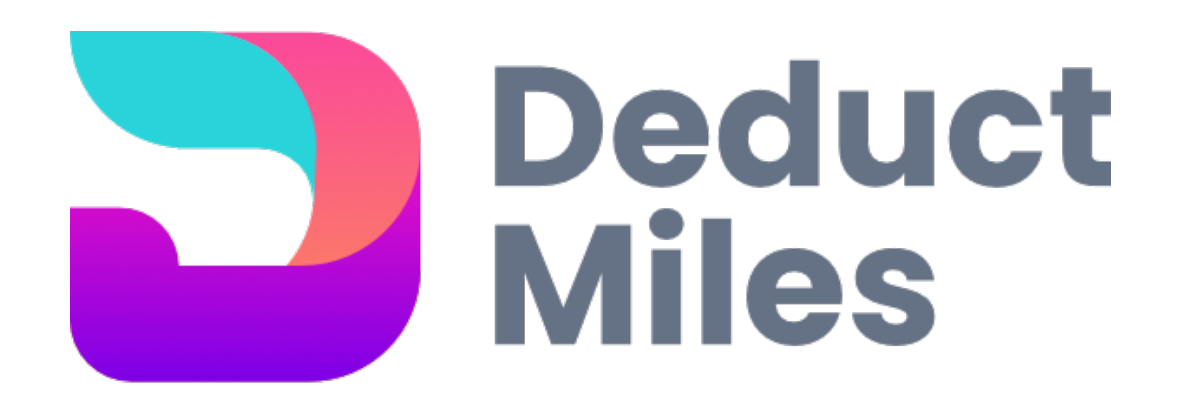

# Check that your settings match the example here.

- Send download link via email
- Export once

Then click Create export.

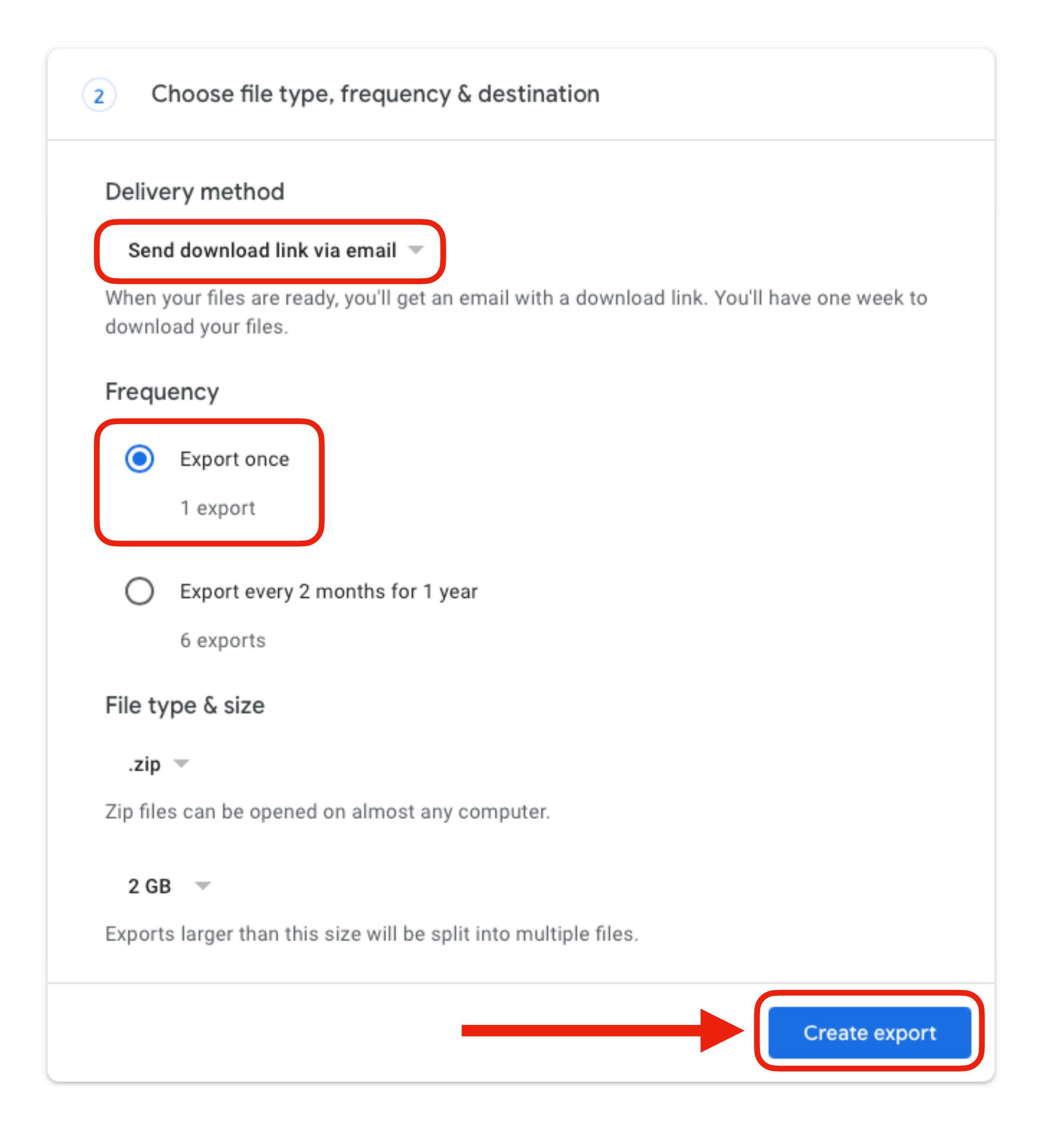

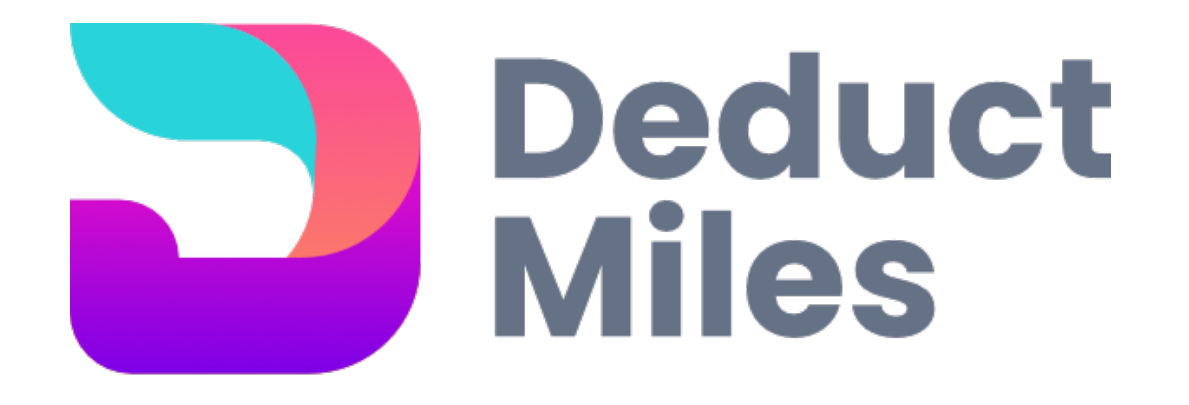

| Export progress                                                                                                    |
|----------------------------------------------------------------------------------------------------|
| Google is creating a copy of files from<br>This process can take a long time (possi<br>email when your export is done. |
| S Cancel export + Create ano                                                                                           |

Google will now prepare your data and send you an email link when your file is ready to download. This process usually takes only a few minutes but could take a little longer depending on the size of your data.

n Location History sibly hours or days) to complete. You'll receive an

other export

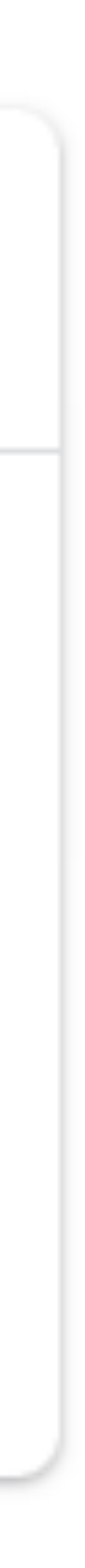

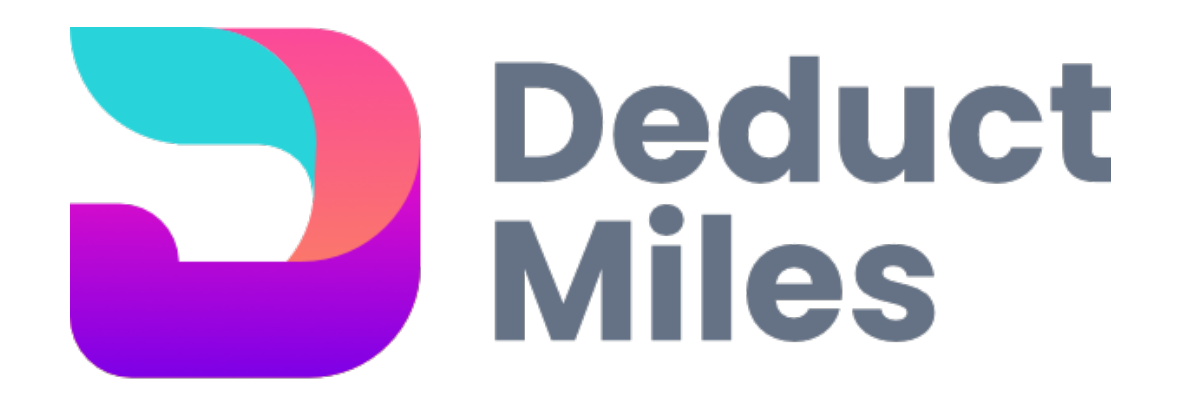

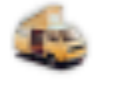

You're getting this email because there's been a request to create an archive of your Google data.

If you didn't make this request, someone may be trying to access your Google account. Check recent activity in your account and take steps to secure it.

Requests can be scheduled in advance.

You can also see security activity at https://myaccount.google.com/notifications

Within a few minutes Google will send you a confirmation that you requested your data.

## Google

Archive of Google data requested for

Check activity

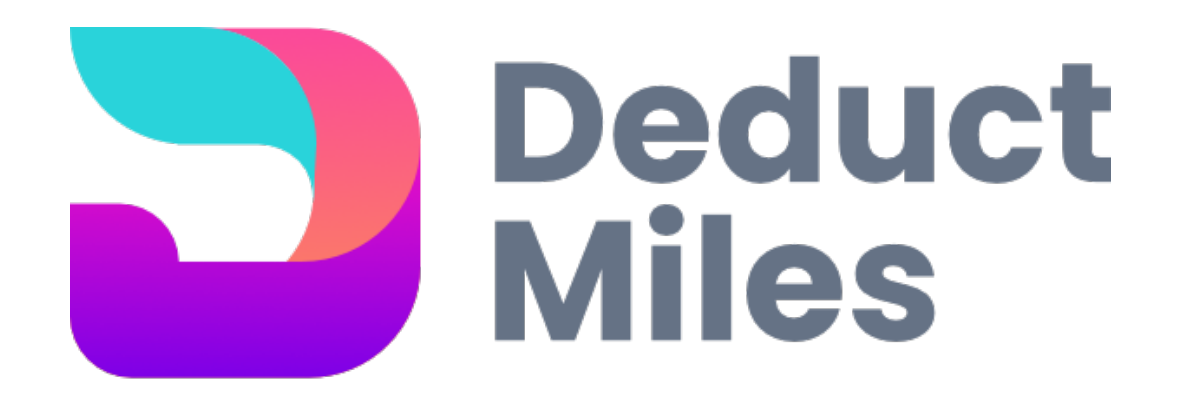

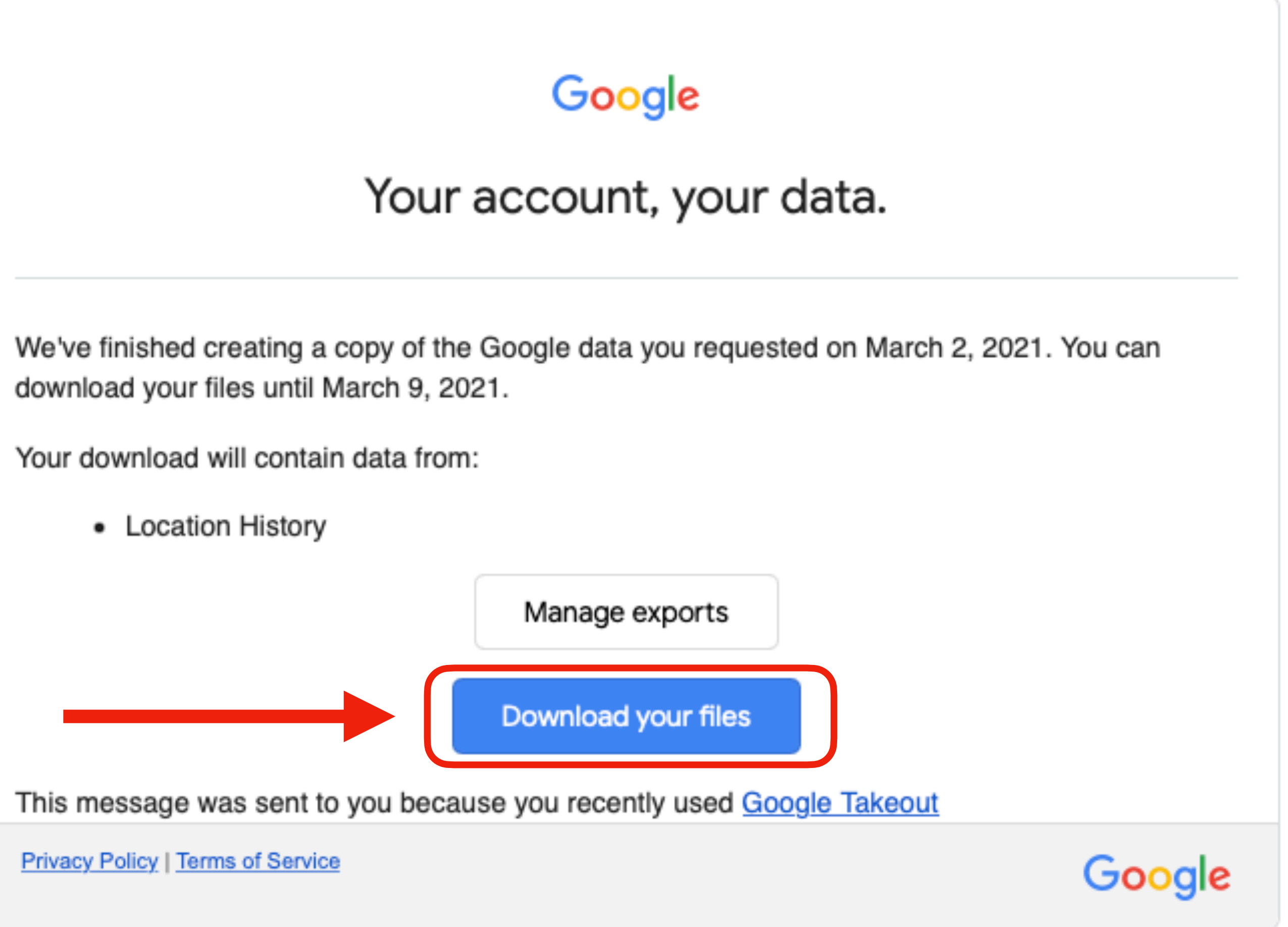

When your second email from Google arrives, click Download your files.

### Takeout

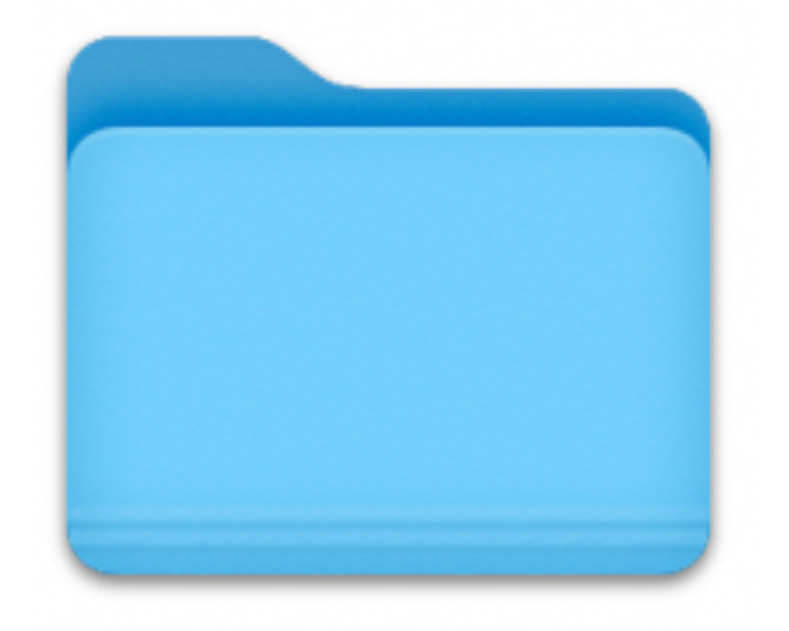

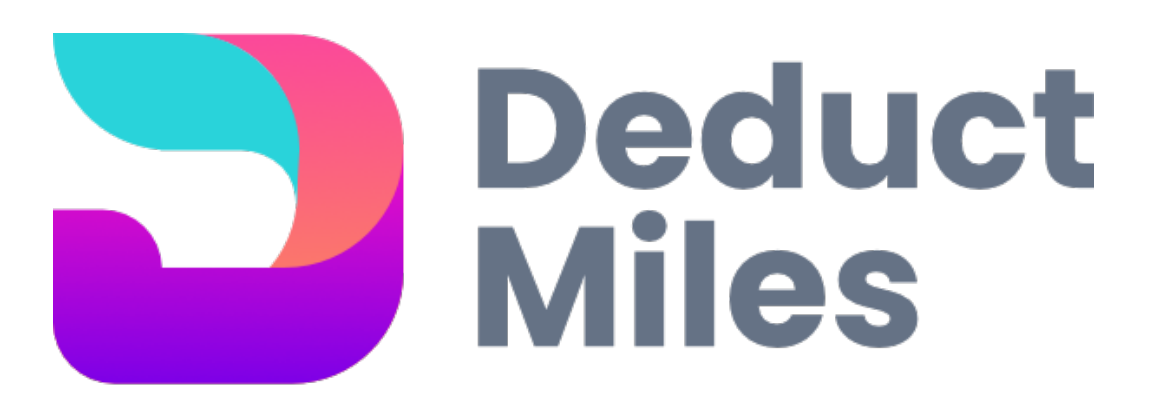

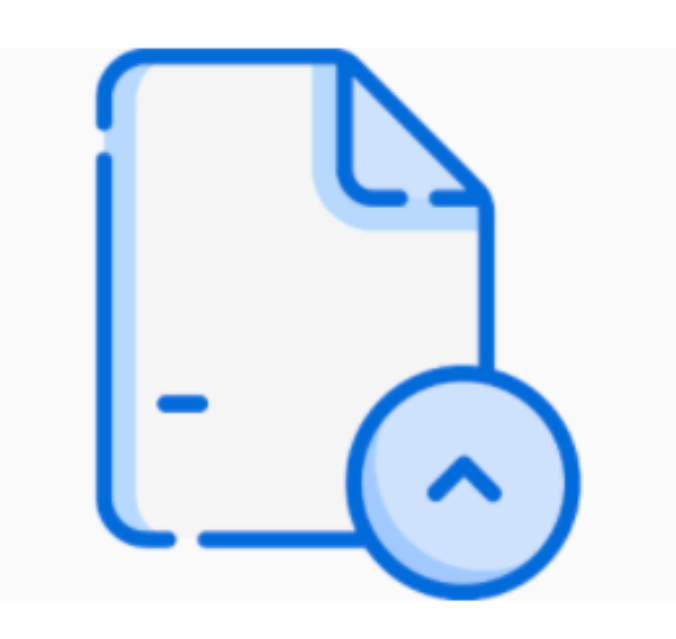

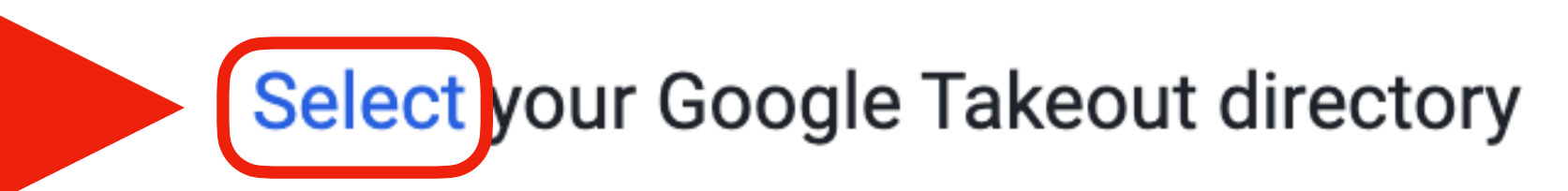

If you need help downloading your Google location data click here for instructions or watch this video.

**Congratulations!** You can now use your Google Location data with Deduct Miles!

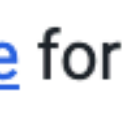